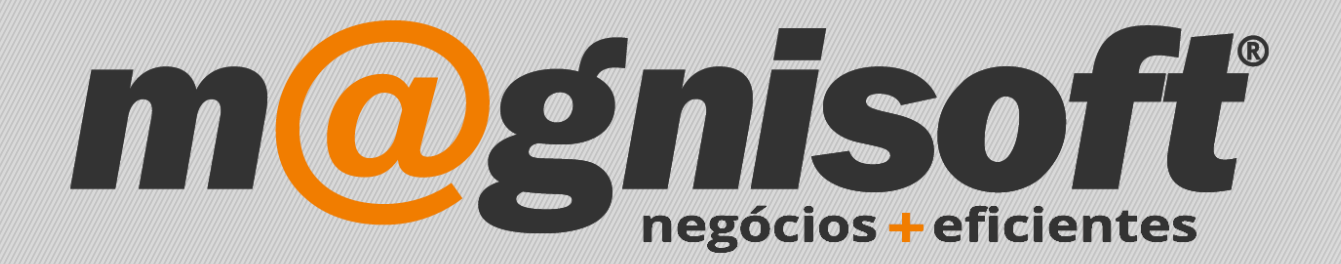

# OranGest

Ficha Técnica Nº 9

Cópias de Segurança

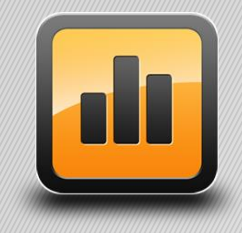

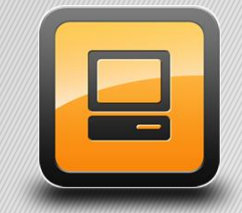

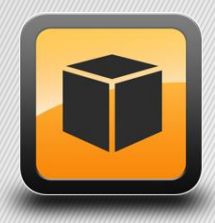

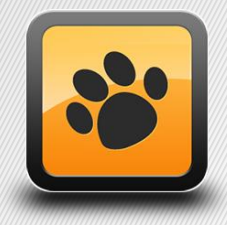

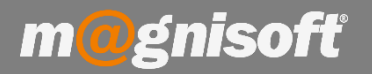

## Ficha Técnica Nº 9 – Cópias de Segurança

# Introdução:

O presente documento serve para exemplificar como se procede para fazer cópias de segurança do programa. As cópias de segurança são vitais para um bom funcionamento do OranGest pois graças a este procedimento é possível restaurar toda informação contida no programa de faturação, minimizando desta forma a probabilidade de perda total ou parcial de dados de faturação. **Aconselhamos a realizar cópias de segurança diariamente**.

### Funcionamento:

1 - Depois de entrar na aplicação, ir a 'Manutenção', de seguida clicar em 'Fazer Cópias de Segurança';

| 🕂 VE                                     | ENDAS          | COMPRAS                | STOCKS                    | TESOURARIA            | EXPLORAÇÃO                          | UTILITÁRIOS             | SISTEMA                 | MANUTE                       | IÇÃO                         |  |
|------------------------------------------|----------------|------------------------|---------------------------|-----------------------|-------------------------------------|-------------------------|-------------------------|------------------------------|------------------------------|--|
|                                          |                | Ср<br>ас <mark></mark> |                           | ŝ                     |                                     | <u></u>                 | 88                      |                              |                              |  |
| Abertura/Anu<br>de documer               | llação<br>ntos | Recálculo<br>de Stocks | Acesso a<br>dados via SQL | Atualização<br>de IVA | Importar Dados<br>de Ficheiro SAF-T | Atualizar<br>Contadores | Análise de<br>Auditoria | Fazer Cópias<br>de Segurança | Repôr Cópias<br>de Segurança |  |
| 🛱 Início                                 |                |                        |                           | Operações             |                                     |                         | 1.1                     | Copias de                    | r Segurança                  |  |
| 🔏 Re                                     | ance           | 9                      |                           |                       |                                     |                         |                         |                              |                              |  |
| 🐼 Contas Correntes Pendentes de Clientes |                |                        |                           |                       |                                     |                         |                         |                              |                              |  |
| * IDENTIFICAÇÃO                          |                |                        |                           |                       |                                     |                         |                         | INFORMAÇ.                    |                              |  |
| * ENTIDADE                               | NO             | ME ENTIDADE            | Nº D                      | OCUMENT ? TIP         | O DOCUMENTO DATA                    | VENCIMEN                | TO É ADIAN              | TAMENTO? TO                  | DTAL LIQU                    |  |

2 - Deverá indicar o caminho para onde pretende guardar o backup (1), qual ou quais as bases de dados a guardar (2) e por fim clicar em 'Fazer Cópia Local' (3).

| CÓPIAS DE SEGURANÇA                                                                   |                   |                                                                                                    |                   |  |  |  |  |  |  |
|---------------------------------------------------------------------------------------|-------------------|----------------------------------------------------------------------------------------------------|-------------------|--|--|--|--|--|--|
| Fazer Cópia<br>Cópia Local Online Backups O<br>Acções                                 | s dos Ge<br>nline | contraction contraction contra | s Sair<br>Sistema |  |  |  |  |  |  |
| Definições Relatório                                                                  |                   |                                                                                                    |                   |  |  |  |  |  |  |
| Opções: Pasta de Destino: c:\program files (x86)\magnisoft\orangest12 easy\backups\ 1 |                   |                                                                                                    |                   |  |  |  |  |  |  |
|                                                                                       |                   |                                                                                                    | OBJECTOS          |  |  |  |  |  |  |
| PROGRAMA                                                                              |                   |                                                                                                    |                   |  |  |  |  |  |  |
| 🚽 🗟 Ficheiro de Definições Gerais                                                     | $\checkmark$      | c:\program files (x86)\magnisoft\orangest12 easy\databases\og_geral.fdb                                                                                                    |                   |  |  |  |  |  |  |
| Relatórios                                                                            | $\checkmark$      | c:\program files (x86)\magnisoft\orangest12 easy\reports\                                                                                                    |                   |  |  |  |  |  |  |
| EMPRESAS                                                                              |                   |                                                                                                    |                   |  |  |  |  |  |  |
|                                                                                       | $\checkmark$      | c:\program files (x86)\magnisoft\orangest12 easy\databases\empresa_testes.fdb                                                                                                    |                   |  |  |  |  |  |  |
|                                                                                       |                   | c:\program files (x86)\magnisoft\orangest12 easy\databases\trabalho.fdb                                                                                                    |                   |  |  |  |  |  |  |

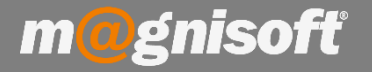

Se possível, escolha um destino exterior à sua máquina (Ex: Disco externo ou Pendrive), pois é sempre aconselhável ter uma cópia de segurança num dispositivo de armazenamento fora do seu computador.

Contudo, o ideal será sempre possuir as cópias efetuadas em dois dispositivos diferentes, no caso de se suceder uma avaria num deles, terá sempre o outro para o salvaguardar.

### Sugerimos que:

- Utilize o <u>OneDrive</u> da Microsoft. Para além de ser gratuito, ficará com as suas cópias no seu computador e na cloud da Microsoft, garantindo assim maior fiabilidade e segurança.
- Em alternativa ao OneDrive pode utilizar o <u>Dropbox</u> ou o <u>Google Drive</u>, que possuem as mesmas funções e são igualmente gratuitos.
- Aconselhamos também o uso de um software que efetue as suas cópias de segurança de uma forma automática, regular e mais segura.

**3** - Depois destes passos, deverá aguardar pelo resultado final. Assim que o processo estiver concluído, terá as suas cópias de segurança feitas.

| CÓPIAS DE SEC                       | GURANÇA                                |                                                   |                                          |                           |                                                                      | ×      |
|-------------------------------------|----------------------------------------|---------------------------------------------------|------------------------------------------|---------------------------|----------------------------------------------------------------------|--------|
|                                     | <b>E</b>                               | 2 <sub>p</sub>                                    | රි                                       | $\times$                  |                                                                      |        |
| Fazer<br>Cópia Local                | Fazer Cópia<br>Online                  | Credenciais dos<br>Backups Online                 | Gerir Cópias<br>Online                   | Sair                      |                                                                      |        |
|                                     | A                                      | cções                                             |                                          | Sistema                   |                                                                      |        |
| Definições                          | Relatório                              |                                                   |                                          |                           |                                                                      |        |
| CÓPIAS DE SEG                       | URANÇA INICIAL                         | DAS.                                              |                                          |                           |                                                                      | $\sim$ |
|                                     |                                        |                                                   |                                          |                           |                                                                      |        |
| FICHEIRO DE DE<br>A comprimir fiche | EFINIÇÕES GERA<br>eiros para c: \prog  | IS: c:\program files ()<br>gram files (x86)\magni | (86) (magnisoft (o<br>isoft (orangest 12 | rangest12 e<br>easy\backı | easy\databases\og_geral.fdb<br>ips\og_geral_201803071004.7z.         |        |
| PASTA DE RELA<br>A comprimir fiche  | TÓRIOS: c:\prog<br>eiros para c:\prog  | ram files (x86)\magnis<br>gram files (x86)\magni  | oft\orangest12 e<br>isoft\orangest12     | easy\report<br>easy\backi | s\<br>ips\relatorios_201803071004.7z.                                |        |
| FICHEIRO DE BA                      | ASE DE DADOS: c<br>eiros para c: \prog | ::\program files (x86)\<br>gram files (x86)\magni | magnisoft\orang<br>isoft\orangest12      | est12 easy<br>easy\backi  | \databases\empresa_testes.fdb<br>\ps\EMPRESA_TESTES_201803071004.7z. |        |
| FICHEIRO DE BA                      | ASE DE DADOS: o<br>eiros para c: \prog | ::\program files (x86)\<br>gram files (x86)\magni | magnisoft\orang<br>isoft\orangest12      | est12 easy<br>easy\back   | \databases\trabalho.fdb<br>ips\TRABALHO_201803071004.7z.             |        |
| CÓPIAS DE SEG                       | URANCA TERMIN                          | IADAS.                                            |                                          |                           |                                                                      |        |